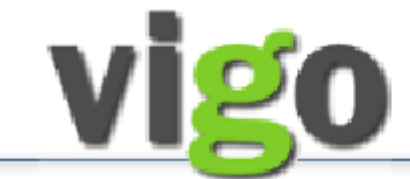

## SØKERVEILEDNING

Versjon: Desember 2020

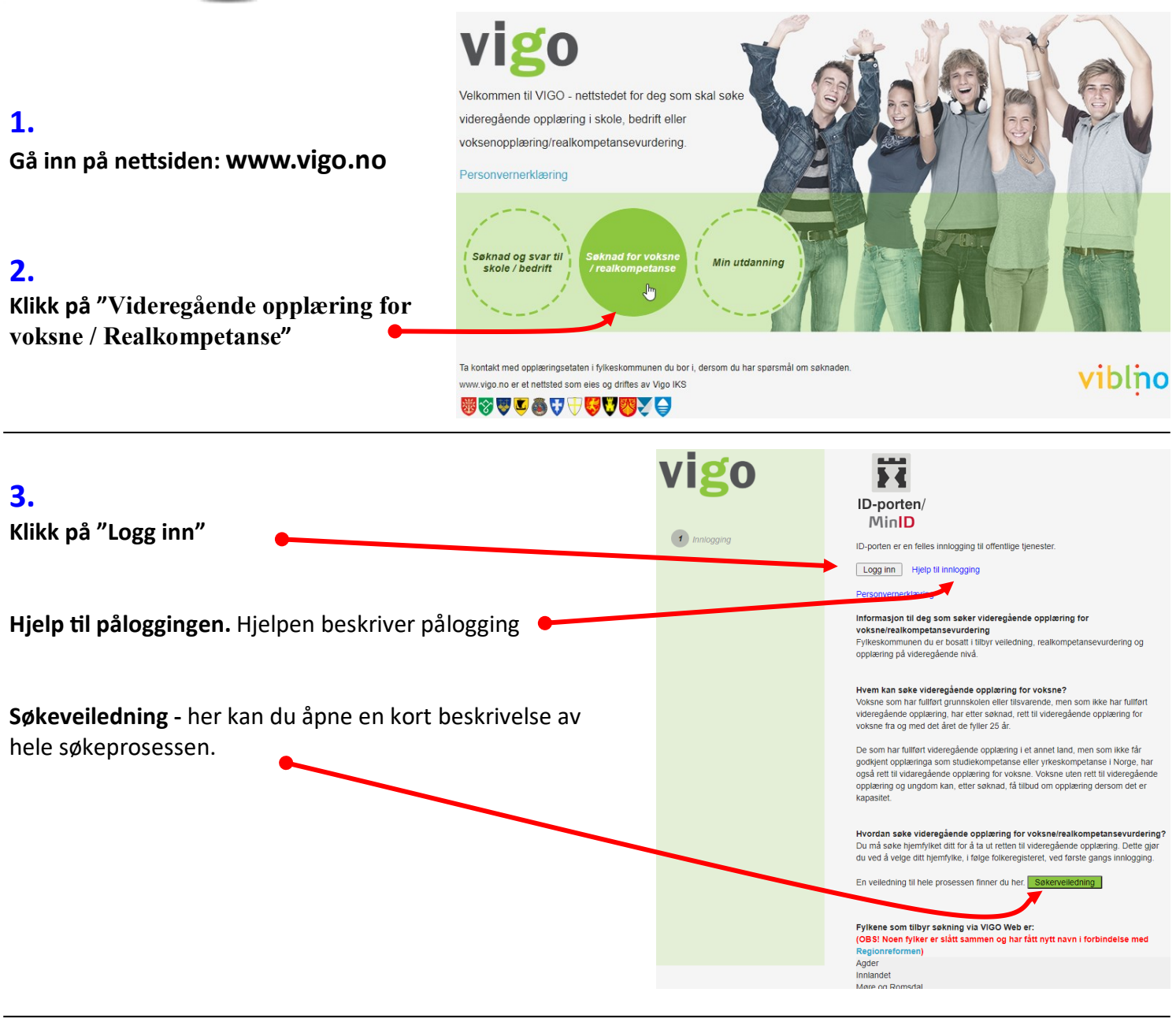

## 4.

Hvis det er første gang du logger deg på, må du velge hvilket fylke du tilhører.

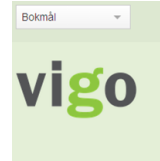

Velg fylke du vil søke i - Velg fylke - Velg fylke - Velg fylke - Velg fylke - Aust-Agder

Du er logget inn på alle offentlige Ligenster med ID-porten/MinID VigoVoksen Tester

Finnmark

Hedmark

Hordaland Møre og Romsdal Nordland Fortsett

Klikke deretter **Fortsett** for å gå til påloggingssiden.

1 Logg inn

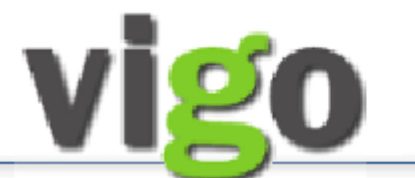

# SØKERVEILEDNING

vigo

MinID 🔳

Fortsett

| vigo <b>vigo</b>                                             |                                                                                                    | 5. Pålogging                                                          |                                                                                                    |                                                   |  |  |  |  |  |
|--------------------------------------------------------------|----------------------------------------------------------------------------------------------------|-----------------------------------------------------------------------|----------------------------------------------------------------------------------------------------|---------------------------------------------------|--|--|--|--|--|
| VELG EL                                                      | EKTRONISK ID                                                                                                    | Her kan du velge påloggi<br>Hvis du har PIN-kodebrev                  | n <mark>gsmåte</mark><br>. men ikke har vært innlo                                                                 | gget tidligere.                                   |  |  |  |  |  |
| MinID                                                        | MINID<br>Med kode fra SMS eller PIN-kodebrev                                                                                                    | klikker du på " <b>Registrer n</b>                                    | klikker du på " <b>Registrer ny bruker</b> "                                                                       |                                                   |  |  |  |  |  |
| ≣=≣ bank ID                                                  | BANKID<br>Med koder fra banken din                                                                                                    | Eksempel: MinID                                                       | VIGO                                                                                                    |                                                   |  |  |  |  |  |
|                                                              | BANKID PÅ MOBIL<br>Med sikker legitimasjon på mobil                                                                                                    | Skriv inn ditt fødselsnummer                                          | 👬 LOGG INN MED MINID                                                                                               | MinID                                             |  |  |  |  |  |
| buypass                                                      | BUYPASS ID PÅ SMARTKORT<br>Med smartkort og kortleser                                                                                                    | NESTE.                                                                | • •                                                                                                    |                                                   |  |  |  |  |  |
| <b>buy</b> pass                                              | BUYPASS ID I MOBIL<br>Med passord/SMS eller mobilapp                                                                                                    |                                                                       | FØDSELSNUMMER:<br>(11 siffer)                                                                                      |                                                   |  |  |  |  |  |
| COMMFIDES                                                    | COMMFIDES<br>Med USB-pinne eller smartkort                                                                                                    |                                                                       | PASSORD:                                                                                                    |                                                   |  |  |  |  |  |
| Slik skaffer                                                 | du deg elektronisk ID                                                                                                    |                                                                       | Glemt passord?                                                                                                    |                                                   |  |  |  |  |  |
| Hvis du i                                                    | kke har brukt MinID tidligere, og                                                                                                    | AVBRYT NESTE                                                          |                                                                                                    |                                                   |  |  |  |  |  |
| KOUEDIE                                                      | v, klikkel du pa bestill Pliv-Kode                                                                                                    | 1                                                                     | Registrer ny bruker Bestill PIN-koder                                                                              |                                                   |  |  |  |  |  |
| a) Skriv<br>b) Skriv<br>(alternativ<br>Du får be<br>opplysni | <b>r inn kode mottatt på SMS - ell</b><br><b>r inn pin-kode fra MinID-kort og</b><br>a eller b styres av hva du har registrer<br>ekreftelsen "Du er innlogget" me<br>nger. Disse kan justeres med "(E | er,<br>; klikk NESTE<br>t på minside.no)<br>ed dine angitte<br>ndre)" | Innlogging til Ukjent tjenesteeier<br>Interfere deg med Minib:                                                     | prom da ul motta<br>for local a localization<br>o |  |  |  |  |  |
| 7.                                                           |                                                                                                    | Bokmåi                                                                | Aust-Agder Du er logget inn<br>genester mes (D                                                                     | på alle offentlige<br>porten?MiniD                |  |  |  |  |  |
| Skriv inn<br>dersom                                          | alle personlige opplysninger, e<br>feil i forhåndsutfylte.                                                                                                    | ller oppdater                                                         | Personopplysninger<br>Fodselsnummer:<br>Fornavn: Tester<br>Etternavn: VigoVoksen                                   |                                                   |  |  |  |  |  |
| Fremme<br>ankomst                                            | dspråklige må angi morsmål, na<br>tdato til Norge.                                                                                                    | sjonalitet og 2 Personopplyst<br>Tidigere skoleg<br>Fag-/svennebre    | Hjemstedsadresse: Storgata 1<br>Postnummeristed: 1607<br>Hjemkommune: Fredrikstad<br>V E-postadresse: tester@hotm. | Fredrikstad                                       |  |  |  |  |  |
| Klikk For                                                    | tsett                                                                                                    | 5 Send til Vigo Vi                                                    | Kson 96765432<br>Mobilnummer: 96765432<br>Jeg har                                                                  | ikke mobiltelefon                                 |  |  |  |  |  |
|                                                              |                                                                                                    |                                                                       | Morsmåt: Norsk<br>Nasjonalitet: - velg -                                                                           | •                                                 |  |  |  |  |  |
|                                                              |                                                                                                    |                                                                       | Ankomstdato til Norge:                                                                                             |                                                   |  |  |  |  |  |

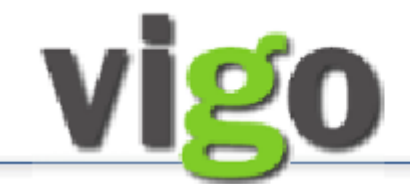

## SØKERVEILEDNING

### 8.

Dersom du tidligere har tatt utdanning i videregående skole vil resultater vises her.

Fagbrev eller svennebrev vises her.

Eller at fagbrev / svennebrev ikke er registrert.

Bekrefte at de viste opplysninger fra videregående skole er korrekt.

Du kan legge til mer utdanning senere i søknaden.

Trykk Fortsett for å gå til søknadsskjema og valg av ønsket sluttkompetanse.

### 9.

Første gang du starter siden for voksensøknad, kan det hende du får opplysninger om voksenopplæring som er spesielt for ditt fylke.

Bekreft med avkrysning i «Jeg har lest denne meldingen».

Det kan være nødvendig å skrolle ned for å se bunnen av siden. Klikk deretter «Gå videre».

| Bokmál 👻                                                                                         | - Aust-Agder                                            | tjenester med ID-porten/Minil                                                    | VigoVol                                                 | ksen Tester                           |             |
|--------------------------------------------------------------------------------------------------|---------------------------------------------------------|----------------------------------------------------------------------------------|---------------------------------------------------------|---------------------------------------|-------------|
| vigo                                                                                             | Tidligere                                               | skolegang                                                                        | ligoro opplaying i b                                    | lorao                                 |             |
| U                                                                                                | Under ser du hva s                                      | om er registrert i Vigo av tid                                                   | igere opplæring i N                                     | lorge.                                |             |
|                                                                                                  | HSHEA2 Helses                                           | arbeiderfag Borg videregå                                                        | ande skole 2007-20                                      | • 800                                 |             |
| 1 Logg inn                                                                                       | 8000 Grunnskole C                                       | Cicignon barne- og ungdomssk                                                     | ble 2005-2006                                           |                                       | rakter G    |
|                                                                                                  | HSHSF1 Helse- (                                         | og oppvekstfag Glemmen vide                                                      | regående skole 200                                      | 6-2007                                | unter. o    |
| Personoppiysninger                                                                               | STUSP1 Studies                                          | pesialisering St. Olav viderega                                                  | ende skole 2008-20                                      | 009                                   | Ann         |
| <b>3</b> Tidligere skolegang                                                                     | HSHEA3 Helsear                                          | beiderfaget Opplæring i bedri                                                    | t 2008-2010                                             |                                       |             |
|                                                                                                  | Kommunikasjon og sa                                     | amhandling FEM                                                                   | FEM                                                     |                                       |             |
| Fag-/svennebrev                                                                                  | Yrkesutøvelse                                           | FIRE                                                                             | FEM                                                     |                                       |             |
| 5 Send til Vigo Voksen                                                                           | _Kroppsøving                                            | TRE                                                                              | TRE                                                     |                                       | FE          |
|                                                                                                  | Norsk                                                   | FIRE                                                                             | FIRE                                                    |                                       |             |
|                                                                                                  | Norsk, muntlig                                          | TRE                                                                              | TRE                                                     |                                       |             |
|                                                                                                  | Samfunnsfag                                             | FIRE                                                                             | TRE                                                     |                                       |             |
|                                                                                                  |                                                         |                                                                                  |                                                         |                                       |             |
|                                                                                                  |                                                         |                                                                                  |                                                         |                                       | Forts       |
|                                                                                                  |                                                         | Du er lomet inn ok al                                                            | le offentline                                           |                                       |             |
| okmål 🔻                                                                                          | Aust-Agder                                              | tjenester med ID-port                                                            | en/MinID                                                | 'igoVoksen Tester                     |             |
| ligo                                                                                             | Fag-/sv                                                 | ennebrev                                                                         |                                                         |                                       |             |
| VISU                                                                                             | Eag /sver                                               | nebrev Registre                                                                  | rt i VIGO                                               |                                       |             |
|                                                                                                  | rag-/sver                                               | nebiev - Registre                                                                | 111100                                                  |                                       |             |
|                                                                                                  | Programomra                                             | ide Status                                                                       | manal s - th                                            | Prøvedato                             |             |
| 1 Logg inn                                                                                       | Helsearbeider                                           | aget Bestått i                                                                   | neget godt                                              | 15.12.2010                            |             |
| 2 Persononniveninger                                                                             |                                                         |                                                                                  |                                                         |                                       |             |
| - ersonopprysninger                                                                              |                                                         |                                                                                  |                                                         |                                       | Fortset     |
| 3 Tidligere skolegang                                                                            |                                                         |                                                                                  |                                                         |                                       |             |
|                                                                                                  |                                                         |                                                                                  |                                                         |                                       |             |
| 4 Fag-/svennebrev                                                                                |                                                         |                                                                                  |                                                         |                                       |             |
| 5 Send til Vigo Voksen                                                                           |                                                         |                                                                                  |                                                         |                                       |             |
| ter b                                                                                            |                                                         | Dy er logget ing of ell                                                          | e offentlige                                            |                                       |             |
| wildi 👻                                                                                          | aust-Agder                                              | tjenester med ID-porte                                                           | wMinID                                                  | igovoksen Tester2                     |             |
|                                                                                                  |                                                         |                                                                                  |                                                         |                                       |             |
| /iơn                                                                                             | Fag-/sve                                                | ennebrev                                                                         |                                                         |                                       |             |
|                                                                                                  | Det er ikk                                              | a registrert noon ti                                                             | dliaere faa                                             | aller svennel                         | hrow        |
|                                                                                                  | Del er ikk                                              | e registrent noen u                                                              | ungere lag- e                                           | eller svermer                         | Jiev        |
|                                                                                                  | padegiv                                                 | igo                                                                              |                                                         |                                       |             |
| 1 Logg inn                                                                                       |                                                         |                                                                                  |                                                         |                                       |             |
| 2 Demonstration                                                                                  |                                                         |                                                                                  |                                                         | -                                     | orte - r    |
| Personopplysninger                                                                               |                                                         |                                                                                  |                                                         | F                                     | ortsett     |
| 3 Tidligere skolegang                                                                            |                                                         |                                                                                  |                                                         |                                       |             |
|                                                                                                  |                                                         |                                                                                  |                                                         |                                       |             |
| 4 Fag-/svennebrev                                                                                |                                                         |                                                                                  |                                                         |                                       |             |
| imài -                                                                                           | Aust Addor                                              | Du er logget inn på all                                                          | e offentlige                                            | a Vokson Tostor                       |             |
| windi *                                                                                          | - Aust-Aguer                                            | tjenester med ID-porte                                                           | n/MinID                                                 | Igovoksen rester                      |             |
| 1.00                                                                                             | Sond ca                                                 | knad til Vigo V                                                                  | lokcon                                                  |                                       |             |
| /120                                                                                             | Send Sø                                                 | kilau til vigo t                                                                 | oksen                                                   |                                       |             |
|                                                                                                  | Hvis informasjo                                         | n om tidligere skolegang o<br>Hvis det ikke er korrekt ek                        | g fag-/svennebrev                                       | er korrekt, hak av                    | for at      |
|                                                                                                  | opplysningene                                           | ikke stemmer, må dokume                                                          | ntasjon sendes sø                                       | kerfylket. Se nærm                    | ere         |
|                                                                                                  | informasjon ser                                         | nere i søkerprosessen.                                                           |                                                         |                                       |             |
| Logg IIII                                                                                        | • Ja, opp                                               | lysningene stemmer                                                               |                                                         |                                       |             |
| 2 Personopplysninger                                                                             |                                                         | piysningene stemmer ikke                                                         |                                                         |                                       |             |
|                                                                                                  | Hvis alle opplys                                        | ninger er lagt inn, kan du g                                                     | å videre til Vigo V                                     | oksen                                 |             |
| Hungere sholegang                                                                                |                                                         |                                                                                  |                                                         |                                       |             |
| 4 Fag-/svennebrev                                                                                |                                                         |                                                                                  |                                                         | F                                     | ortsett     |
| 5 Send til Vigo Voksen                                                                           |                                                         |                                                                                  |                                                         |                                       |             |
|                                                                                                  |                                                         |                                                                                  |                                                         |                                       | _           |
| VigoVoksen<br>Egenvurdering<br>Hovedmeny                                                         | Viktig informas                                         | jon - Les dette før du gå                                                        | ir videre                                               |                                       |             |
| Otto Bj. Watland:                                                                                | POPT VEST                                               | FOLD<br>ESKOMMUNE                                                                |                                                         |                                       |             |
| skjemaet for utfylling av utdar<br>praksis, o.l. (CV)                                            | nning,                                                  | IN WERSOKNAD                                                                     |                                                         |                                       |             |
| Ønsker/personopplysn<br>Valget "Ønsker/personopplysn                                             | inger Velkommen som søker<br>inger innen 3 uker.        | på voksenopplæring i Vestfold fylkesk                                            | ommune. Når søknaden                                    | er sendt inn, får du skrifti          | ig svar     |
| äpner skjema for utfylling av s<br>tilbud om opplæring. Der kan<br>dine personopplysnipper endri | res. Søkt før?                                          |                                                                                  |                                                         |                                       |             |
| Skriv ut                                                                                         | Har du søkt voksenop<br>Ny søker?                       | oplæring tidligere, ta direkte kont                                              | akt med Utdanningsav                                    | delingen på tlf <u>33</u>             | <u>)0</u> . |
|                                                                                                  | Er du <b>ny søker</b> og tren<br><u>33</u> ) og be om l | ger hjelp med søkningen, kan du ta k<br>i få snakke med en av saksbehandler      | ontakt med vårt karrierer<br>ne for voksenopplæring.    | senter på tif <u>33</u> -             | eller ring  |
|                                                                                                  | Når du går videre i prog<br>Du kan også skrive inn      | rammet, er det viktig at du fyller ut i<br>spørsmål eller andre opplysninger i k | opplysninger om utdanni<br>ommentarfeltet.              | ng og praksis så nøye so              | im mulig.   |
|                                                                                                  | Du blir kontaktet hvis                                  | s det er noe som mangler i søknad                                                | len.                                                    |                                       |             |
|                                                                                                  | a) Ønske om opplæ                                       | ese av for ett av olsse punktene:<br>ring. Du må velge hvilket fagområde         | e du skal ha opplæring i, o                             | lvs hvilken sluttkompetan             | se du       |
|                                                                                                  | ønsker.<br>b) Ønske om <b>realk</b> o                   | mpetansevurdering. Man kan få vi                                                 | urdert sin arbeidserfaring                              | i forhold til en bestemt ut           | danning     |
|                                                                                                  | eller yrke for blant anne<br>c) Ønske om veiled         | et å avklare hvor mye opplæring man<br>ning. Dette gjelder for deg som ikke      | trenger for å få en fullfør<br>vet hvilken utdanning du | t utdanning eller kunne si<br>ønsker. | ske jobb.   |
|                                                                                                  | Du finner mer informas                                  | jon på våre nettsider www.vfk.no - U                                             | tdanning – Voksenopplær                                 | ing.                                  |             |
|                                                                                                  | Lykke til med søknader                                  | 1                                                                                |                                                         |                                       |             |
|                                                                                                  |                                                         |                                                                                  |                                                         |                                       |             |
|                                                                                                  |                                                         |                                                                                  |                                                         |                                       |             |
|                                                                                                  | Jeg har lest den                                        | ne meldingen                                                                     |                                                         |                                       |             |
|                                                                                                  | 12                                                      |                                                                                  |                                                         |                                       |             |
|                                                                                                  | Gå videre                                               |                                                                                  |                                                         |                                       |             |

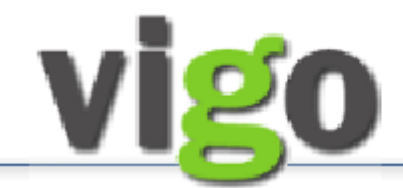

## SØKERVEILEDNING

Gå videre

#### 10. ppgir du din utdanning, praksis, o.l. Innskriving og endring kan gjøres direkte i feltene. Husk ke "Lagre" etter utfylt "Legg til ..." eller endret i eksisterende opplysninger. lu har en CV, bruk den som kladd når du skriver inn opplysningen gå denne siden. Når du krive i et nytt felt, trykker du på knappen "Legg til ..." og skrivefeltet åpner som d Fyll ut: Utdanning/praksis Her oppgir du å trykke "Lagr Hvis du har en I dato-feltene kan du enten skrive fullstendig dato f.eks. 01.01.2011 eller bare årstall f.eks. 2011 Ska C Vedlegg—se kommentar på figuren Togelektriker NORSK Utdanning/fagbrev/svennebre Utdanning/fagbrev/svennebrev (klikk på ...) Utdanning/fagbrev/sv VG1-Elektro 2015 tusjon 2016 Tidligere skolegang fra Vigo vil være automatisk registrert her. 2014 2015 Kristiansand katedralskole Bygg- og anl av skoleåret eringen i løget Legg til utda Åpne/slette Legge til Sjekk forhåndsutfylt, legg til hvis noe mangler. All utdanning vedlegg Praksis vedlegg skrivelse fra skal registreres, også grunnskole. Legg til praksis Jeg har ingen praksis Utdanning/fagbrev/svennebrev Legg inn tidligere skolegang/utdanni (urs Utdanning/fagbr Fra Til Sted/organisasjon Vedlegg Lac Avbryt Legg til kurs Sertifikat/godkjennelser - varighet tikater u Til g fø ell gyldighetstid i Fra/Til Vedleaa Klikk på Lagre når du er ferdig, og klikk evt. på "Legg til utdanning" igjen hvis du har mer. Praksis (klikk på Legg til praksis) Husk å skrive inn din stillingsprosent, kun tallet, uten prosent-tegnet (%) Sted/arbeidsgiver Stillings Praksis/arbeidsoppgave 31.10.201: Avbryt Sted/arbeidsgive Praksis/arbeidsoppgave Stillingsprosen Hvis attesten din viser kun timeantall, Avbryt skriver du dette inn i feltet Praksis/ arbeidsoppgaver og lar Fyll inn så detaljert som mulig all praksis du har "Stillingsprosent" stå tomt Klikk på Lagre når du er ferdig, og klikk evt. på Utdanning/praksis d Norm nning, praksis, om tfylt "Legg til ..." eller enor den som kladd når du skr "Ann som kladd når du skr skriving og endring kan gjø ndret i eksisterende opply Her oppgir du d trykke "Lagre" Hvis du har en ( skrive i et nytt f "Legg til praksis" igjen hvis du har mer. sninger. ¤på denne siden. Når du skal CV, b t, tr nd Legg inn de andre CV-opplysninger som er relevant for /eien 11 iadaeladata 9C....3 Tittel: 4a Språk: Nasjonalitet: utdanningen du ønsker med å klikke på "Legg til ....." Utdanning/fagbrev/svennebrev en utdanning egg inn gru le, videregå for hver seksjon. 2014 2015 Endre Husk å Lagre registreringene. 2000 2001 0 Endre Legg til utdanning Praksis ksis/b velse fra ansettelsesforho Til Sted/arbeid Kurs Praksis/arbeidsoppgaver Stillingsprosent Vedlegg Endre Legg til p Sertifikat / godkjennelser Kurs /a gjerne med varigheten i beskrivelsen Til \_\_\_\_\_Sted/organisasjo Kurs Annen erfaring (tillitsverv osv.) /edlegg Legg til kurs Oppholdstillatelse, Klikk på «Legg til oppholds-Sertifikat/godkjennelser - varighet rkort. Oppgi l gyldighetstid i Fra/Til tillatelse» og last opp dokumentasjonen med knapp Legg til sertifikat Annen erfaring Annen erfaring, f.eks. fra tillitsverv, hobby og lignende Til Sted Beskrivelse for «Vedlegg». Vedlegg Når all registrering er ferdig, klikker du på "Gå videre" Oppholdstillatelse ten oppholdskort, EØS-reg.bevis eller norsk pass (for norsk statsborger) Fra Til Statsborgerskap (land)Tilleggsinformasjon 01.02.2017 31.01.2019 Syria Se i vedlagt dokumentasjon Bekreft registering nå CV × Det er viktig at all din utdanning Har du lagt inn all din utdanning? ? er lagt inn. Dette må bekreftes. Legg til opph

Ja, har registrert all min utdanning Nei, har ikke lagt inn alt

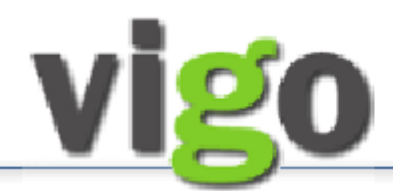

# SØKERVEILEDNING

## 11.

### Fyll ut Ønsker/personopplysninger:

| Α. | Kryss av for hva du             |                                                                                             |                                        |                |                                                                 |                                                                                                |
|----|---------------------------------|---------------------------------------------------------------------------------------------|----------------------------------------|----------------|-----------------------------------------------------------------|------------------------------------------------------------------------------------------------|
|    | ønsker (flere kan velges): Vei- | VigoVoksen<br>Egenvurdering<br>Hovedmenv                                                    | Ønsker/pe<br>Personlige opplysni       | rsonopply      | ysninger<br>Felter med * må fylles ut. Kryss a                  | v for hva du ønsker å få tilbud om. Ønsker kan endres i den                                    |
|    | ledning, realkompetanse og/     | Od:                                                                                         | til avkrysningsfelter                  | ne kommer frem | "Realkompetansevurdering" og "Og<br>i ved peking på hvert felt) | plæring velges også ønsket sluttkompetanse. (forklaringer                                      |
|    | eller opplæring.                | Valget "Utdanning/praksis" åpner skjemaet<br>for utfylling av utdanning, praksis, o.l. (CV) | Personalia:                            |                | Jeg ønsker:                                                     |                                                                                                |
| В. | Velg ønsket sluttkompetanse.    | Ønsker/personopplysninger Valget "Ønsker/personopplysninger" åpner skieme for utfolling av  | Etternavn:<br>PersonNet                | v d<br>0 10107 | kommentarfeltet med ønsket kor<br>Veiledning                    | mpetanse i menyen under - skriv kommentar i<br>npetanse, huk av for veiledning og send søknad. |
|    | Pek på spørsmåltegnet gir hjelp | opplæring. Der kan også dine<br>personopplysninger endres.                                  | Adresse:<br>Postnr:<br>Poststed:       |                | Realkompetansevurdering                                         |                                                                                                |
|    | til valget                      | Skriv ut                                                                                    | Kommune: I<br>Tif. jobb<br>(internor): | +              | Sluttkompetanse: 😡                                              | Tømrer V                                                                                       |
| С. | Velg senter du ønsker å sende   |                                                                                             | Tif. priv:<br>Tif. mobil:              | 90 23<br>90 23 | Kommentar:                                                      | Jeg har osv.                                                                                   |
|    | søknaden til. 🔶                 |                                                                                             | Morsmål: I<br>Statsborgerskap:         | ot ertek.no    |                                                                 | Skriv gjerne inn eventuelle alternative ønsker for<br>sluttkompetanse                          |
| D. | Velg brev, epost eller SMS for  |                                                                                             |                                        |                |                                                                 |                                                                                                |
|    | bekreftelse for sendt søknad. 👞 |                                                                                             |                                        |                |                                                                 |                                                                                                |
| Ε. | Du kan gjerne komme med til-    |                                                                                             |                                        | Bekref         | telse for sendt søknad ønsket til:                              |                                                                                                |
|    | leggsopplysninger i kommen-     |                                                                                             |                                        |                | STATUS: Din søkna                                               | id er ikke sendt                                                                               |
|    | tarfeltet.                      |                                                                                             | * - må fylles ut                       |                |                                                                 |                                                                                                |
| F. | Til slutt klikker du på "Send   |                                                                                             | Etter at du har try                    | ykket på "Send | søknad" får du bekreftelse på l                                 | evert søknad.<br>Logg ut Send søknad                                                           |
|    | søknad"                         |                                                                                             |                                        |                |                                                                 |                                                                                                |

### 12.

Etter trykket på "Send søknad" får du opp skjemaet "**Bekreftelse på mottatt søknad**". Dette kan skrives ut. Trykk "Logg ut".

Du vil motta bekreftelse på din søknad via valgt —Brev, E-post eller SMS. Har du ikke har mottatt en slik bekreftelse innen 3 uker bør du ta kontakt med ditt lokale senter.

| 13.<br>Sperret søknadsskjema                                                                                                    |                                               | Ønsker/p<br>Personlige opplys<br>Otto Bj. W<br>Viktig inform                                                                                                    | ersonoppl<br>ninger kan endres<br>Vatland<br>asjon                                                                                                    | <b>ysninger</b><br>. Felter med * må fylles ut.                                                                 |                                                            |         |       |
|----------------------------------------------------------------------------------------------------|-----------------------------------------------|----------------------------------------------------------------------------------------------------|----------------------------------------------------------------------------------------------------|----------------------------------------------------------------------------------------------------|------------------------------------------------------------|---------|-------|
| Dersom skjermbilde er sperret for<br>endring og sending, må du henvende<br>deg til saksbehandler på angitt sen-<br>ter.<br>Du vil da få tilgang til skjemaet vist i<br>neste punkt (14.) Følg anvisninger<br>der . | emaet<br>I. (CV)<br><b>ger</b><br>åpner<br>om | Personalia:<br>Fornavn:<br>Etternavn:<br>PersonNr:<br>Adresse:<br>Postared:<br>Kommune:<br>Tif. jobb<br>(internnr):<br>Tif. priv:<br>Tif. mobil:<br>E-postadresse:<br>Morsmäl:<br>Statsborgerska | 1     d       2     1       4     7       Veien 11     4       4     1       Hã     1       S     1       9     1       9     1       3     3       9     23       NORSK     000 | Jeg ønsker:<br>Veiledning<br>Realkompetansevurdering<br>Opplæring<br>Sluttkompetanse:<br>Senter:*<br>Kommentar: | Stillasbygger<br>KARRIERE LINDESNES<br>Avbrutte kandidater |         |       |
|                                                                                                    | _                                             | * - må fylles ut<br>Vennligst fyll u                                                                                                    | t personlia og try                                                                                                    | Svar på søknad via:**<br>Ikk lagre.                                                                             | E-post                                                     | Logg ut | Lagre |

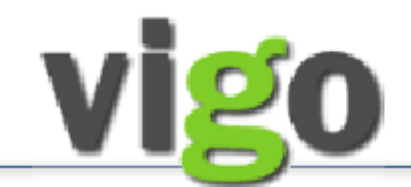

## SØKERVEILEDNING

### 14.

## Ny søknad/ny henvendelse ...

Dersom du fra før er registrert i voksen-ordningen skal du få opp dette skjermbilde. For å søke på ny eller gjøre en ny henvendelse, må du trykke på knappen «Ny søknad/ny henvendelse».

Du får da opp ditt utfylte søknadsskjema og kan gjøre justeringer på dette før du trykker på «Send søknad» (se pkt.11).

| Ønsker/personopplysninger                                      |          |                         |  |  |  |  |
|----------------------------------------------------------------|----------|-------------------------|--|--|--|--|
| Personlige opplysninger kan endres. Felter med * må fylles ut. |          |                         |  |  |  |  |
| Otto Bj. Watland                                               |          |                         |  |  |  |  |
| Svar på søknad Viktig informasjon Ny søknad/ny henvendelse     |          |                         |  |  |  |  |
| Personalia:                                                    |          | Jeg ønsker:             |  |  |  |  |
| Fornavn:                                                       | Otto Bj. | Veiledning              |  |  |  |  |
| Etternavn:                                                     | Watland  | Realkompetansevurdering |  |  |  |  |
|                                                                |          | · · · · · ·             |  |  |  |  |

### 15.

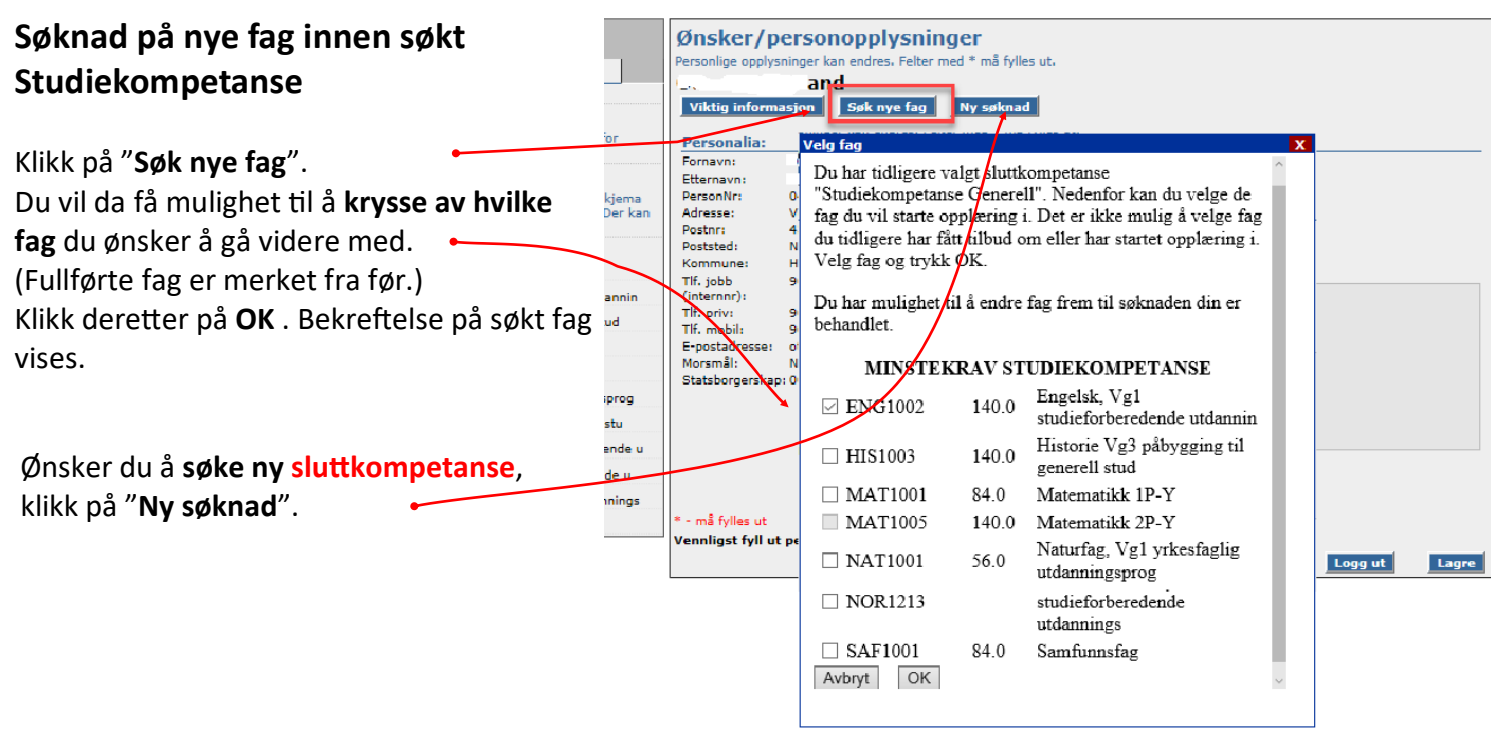